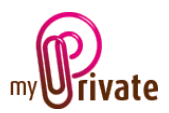

# MyPrivate – Treatment of the Swiss QR bill

As of July 2020, the new QR bill will appear in Switzerland. In order to process a QR invoice, please proceed as follows:

- If the reference number has 27 digits, or if it starts with RF
  - Click on the symbol right of the invoice reference number.
    An orange slip will popup; here you can select the type of reference, and copy the
    - value from the invoice.
    - MyPrivate will check the reference number and alert your if an error is found
  - Close the orange slip
- For all other reference, enter any value. This value will be transmitted to the payee in the eBanking instructions
- For a new payee, copy the IBAN number from the invoice
- If you previously entered invoices for this payee, ensure that the IBAN on the invoice corresponds to the one displayed on the screen

## Example: 27 digit reference

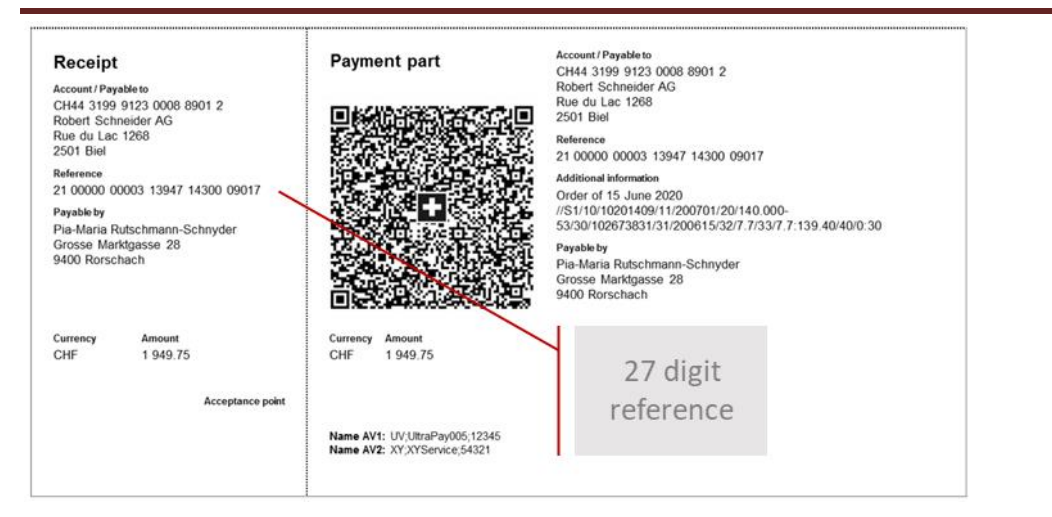

# Example: ISO Reference (starts with RF)

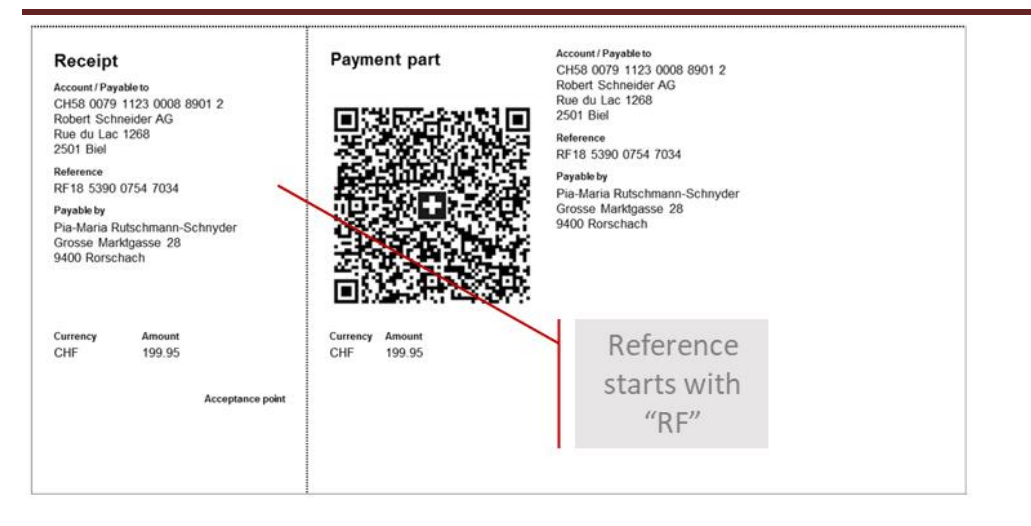

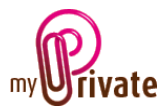

#### Example: No reference, or unstructured reference

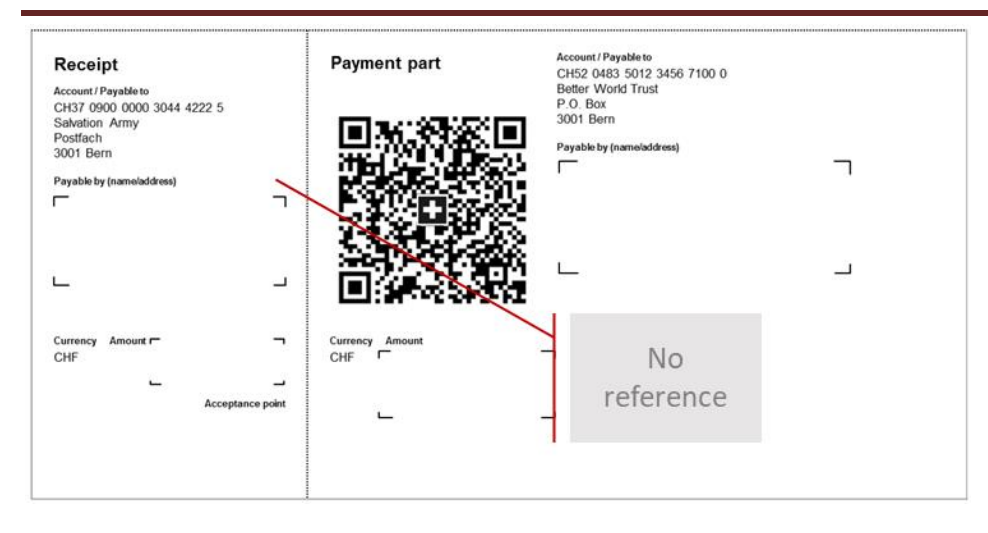

## Location of the Orange Slip popup icon and the IBAN

| Bill detail                         |   | Submitted by                                     |              |
|-------------------------------------|---|--------------------------------------------------|--------------|
|                                     | ~ |                                                  | v            |
| Description                         |   | Select the company or create a new address below |              |
| Reference                           | K | Company                                          |              |
|                                     | _ |                                                  |              |
| In foreign currency Currency Amount |   | Last name                                        | First name   |
|                                     |   |                                                  |              |
| Document date Due date              |   | Street address                                   |              |
| Bill type                           | * | Country Postal code                              |              |
|                                     | ~ |                                                  |              |
| Payment account                     |   | Telephone                                        | Telefax      |
|                                     | ~ |                                                  |              |
| Credit card account                 |   | eMail                                            | Website      |
| Tax filing                          | * | IBAN                                             | BIC          |
|                                     |   |                                                  |              |
|                                     |   | Account number                                   | Payment days |

## Orange Slip with QR reference data entry fields at the bottom

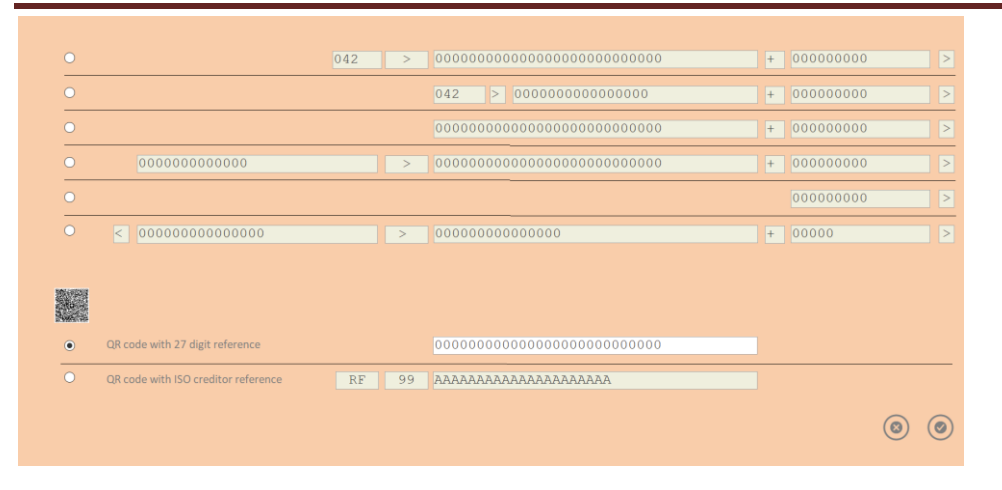